# ReWarp All Clips 1.0

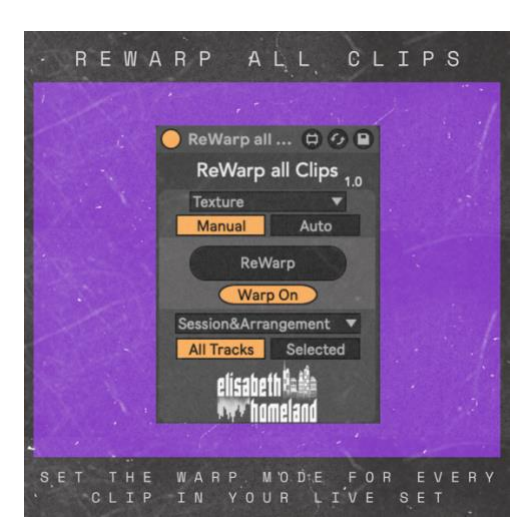

#### TABLE OF CONTENTS

| EXPLANATION                  | 1 |
|------------------------------|---|
| COMPATIBILITY & INSTALLATION | 2 |
| Compability                  | 2 |
| Installation/Setup           | 2 |
| USAGE                        | 3 |
| CONTACT                      |   |

# EXPLANATION

ReWarp All Clips is a MaxForLive device that let you set the warp mode of every clip in your Live set, (Or on the selected tracks) with one click.

You can use it either with a Keyboard/MIDI shortcut, or you can set it to Automatic mode.

# COMPABILITY

- ReWarp All Clips is a **MaxForLive device**, so it only works with **Live Suite or Live Standard with MaxForLive**.
- Works with Live 11, and Live 12.
- Available for both Windows and Mac..

# INSTALLATION/SETUP

- Place the device into your Ableton Live User Library:
- Default User Library locations:
  - Windows: \USERS\[USERNAME]\DOCUMENTS\ABLETON\USER LIBRARY
  - Mac: MACINTOSH HD/USERS/[USERNAME]/MUSIC/ABLETON/USER LIBRARY
  - Allow Live time to analyze your library after adding devices. You can still drag and drop devices from the library in the meantime.

You can place the device into any track in your project.

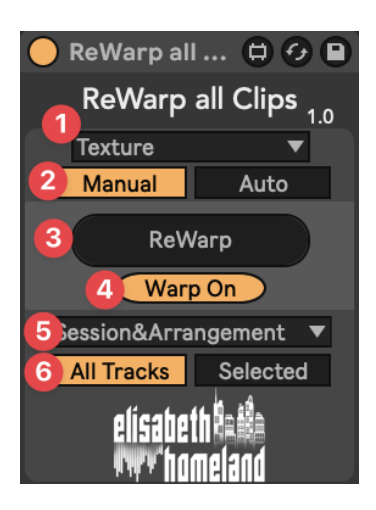

# 1. Select the Warp Mode

Choose the warp mode you want to apply to your clips.

# 2. Manual Mode vs. Auto Mode

#### Manual Mode:

- The device only applies changes to the clips when you press the "ReWarp" button.

# Auto Mode:

- The device immediately applies the selected warp mode to **all clips** in your Live Set, regardless of whether the device is set to "Selected Tracks Only."

- Any changes you make to the device settings (e.g., warp mode, enabling/disabling warp) are automatically applied to all clips.

- When you add new clips to a track, the device will automatically re-warp these clips once you deselect and reselect the track.

# 3. ReWarp Button

In **Manual Mode**, you can map the **ReWarp** button to a MIDI or keyboard shortcut to easily apply the warp settings across your Live Set.

# 4. Enable or Disable Warp

Use this option to turn warp on or off for the clips. A Be cautious: Disabling warp can change the length of certain clips. In some cases, the only way to revert this is to re-enable warp for those clips. I strongly advise saving your Live Set before applying this setting.

# 5. Set Warp Mode for Specific Views

Decide whether the device should apply warp settings to clips in the **Arrangement View**, **Session View**, or both.

# 6. Affect All Tracks or Selected Tracks Only

The device can operate on:

- All Tracks: Applies changes across your entire Live Set.
- Selected Tracks Only: Applies changes only to the selected tracks.

∧ Note: In Auto Mode, the device will always work on all tracks.

If you have any questions or you encounter any difficulties with the device, feel free to reach out to me at:

info@elisabethhomeland.com

Or

https://twitter.com/ElisabethHom

Have Fun! ©

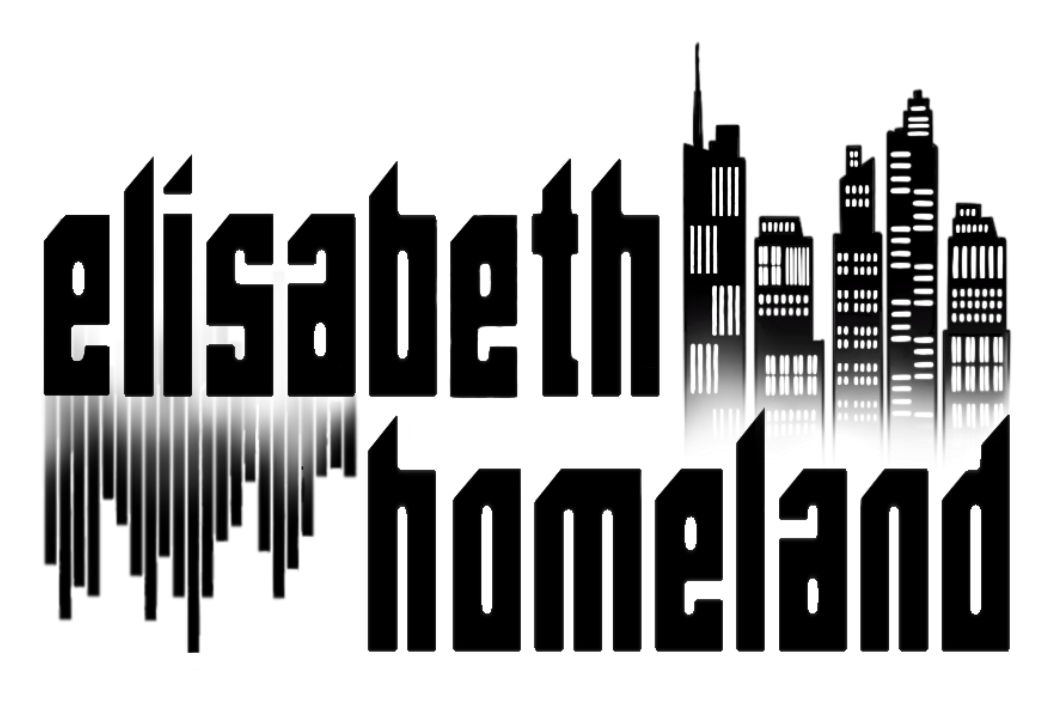